# REPORTS USER GUIDE

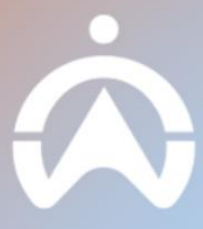

# TABLE OF CONTENT

### INTRODUCTION

WHAT YOU NEED TO USE REPORTS

#### FINDING THE RIGHT REPORT

STANDARD AVAILABLE REPORTS

SEARCHING FOR A REPORT

#### **EXPORTING A REPORT**

ONE-TIME DOWNLOAD

SCHEDULING RECURRING REPORTS

#### **FAVOURITE REPORTS**

HOW TO FAVOURITE A REPORT

#### **CUSTOMISED REPORTS**

#### **STATUS & MANAGEMENT**

REPORT EXPORT STATUS

MANAGE RECURRING REPORTS

#### VIEW REPORTS ON MOBILE APP

**RECOMMENDED REPORTS** 

# INTRODUCTION

There are two ways that users can look at their reports: Users can view and download their reports through the Reports page on Fleet Web or via our Mobile App.

## WHAT YOU NEED TO USE REPORTS

1. PC or laptop with a browser

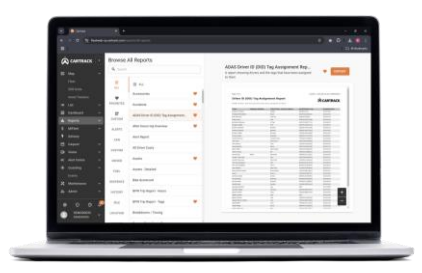

You can view and download your reports via a web-based browser connected to the internet.

## 2. Android or iOS smartphone

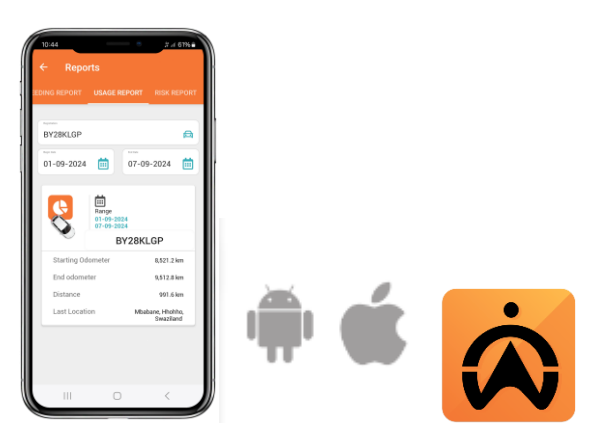

You can also view your reports via our mobile app that connects to the internet. Search **"Cartrack GPS, Vehicle & Fleet"** on the app store or use the links below.

- a. <u>Apple</u>
- b. Android

# FINDING THE RIGHT REPORT

## STANDARD AVAILABLE REPORTS

- 1. Click on the "**Report**" tab.
- 2. Navigate to the list of available categories on the left to see which reports are standardised.

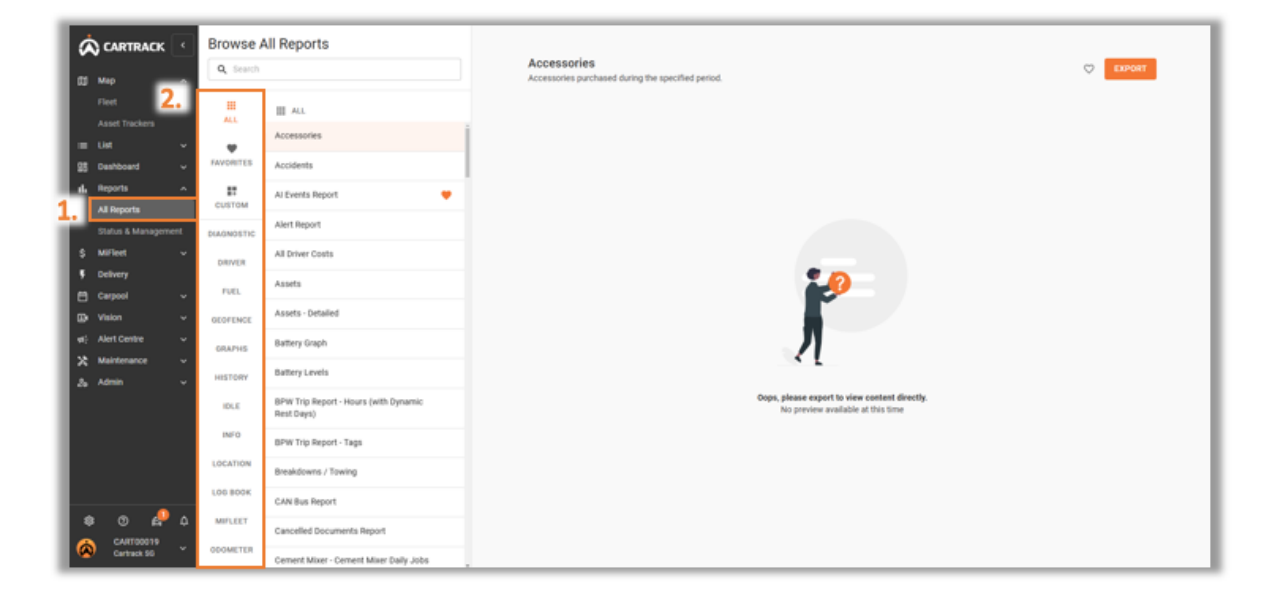

## SEARCHING FOR A REPORT

- 1. Click on the "**Report**" tab.
- 2. Navigate to the "Search" bar and search for the report you're looking for.

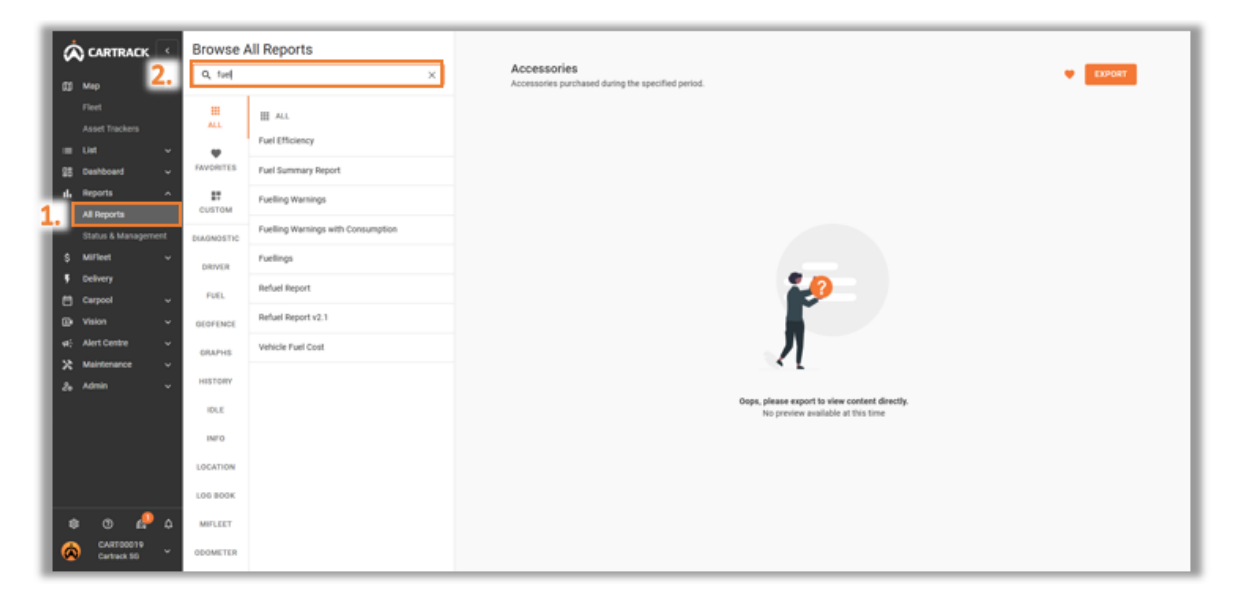

# **EXPORTING A REPORT**

## **ONE-TIME DOWNLOAD**

A one-time download report, is a report that you only want to download once. This simply means that the report won't be downloaded multiple times over a set period.

- 1. Click on the "Reports" tab.
- 2. Choose the report you want to download.
- 3. Click on "Export".
- 4. Select "One-time" and fill in the necessary fields.
- 5. Select "Download Report".

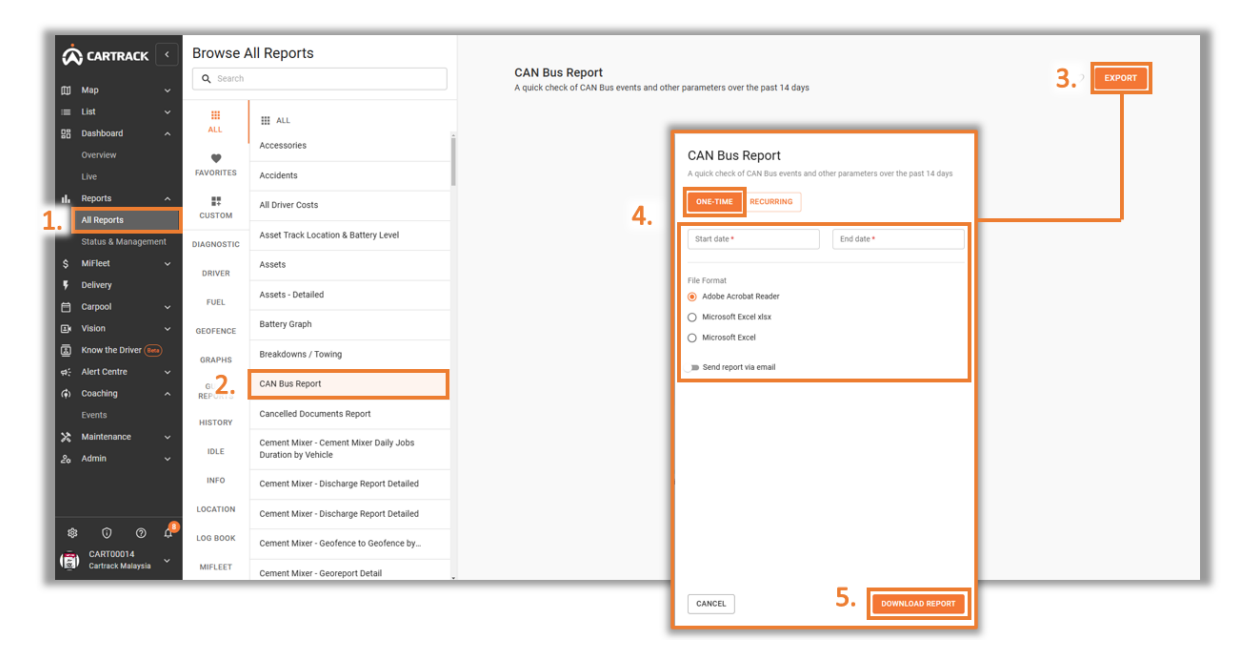

#### Note:

Depending on what report you are downloading, additional fields might be required to be filled in. For example, the duration, working hours, drivers, and vehicles.

# SCHEDULING RECURRING REPORTS

Customers can schedule and recur reports based on their preferred frequency. This allows them to automatically receive reports without downloading them every time. Additionally, they can add multiple recipients for the scheduled reports.

- 1. Click on the "Reports" tab.
- 2. Select the report you want to schedule.
- 3. Click on the "Export" tab.
- 4. Click on the "**Recurring**" tab on the pop-up screen.
- 5. Select the frequency at which you want to receive the report and the data period of the report.
  - You can select whether you want to receive a PDF or Excel report,
  - You can also add multiple recipients, and
  - Password protect the reports to ensure that they don't get viewed or altered by the wrong person.
- 3. 📩 CARTRACK 🖂 Browse All Reports C EXPORT Q Searc ccessories 🖽 Map <sup>s</sup>4. III ALL III ALL Accessorie **.**2. List FAVORITES Accidents Dashk 5. Dely E CUSTOM Al Events Repor All R Data partes Alert Report DIAGNOSTIC atus & N File Format MiEleet Microsoft Excel (xls) ive report Daily Adobe Acrobat Reader (pdf) ဓ The first sending will be by Mon, 02 Dec 2024 (Today) O Microsoft Excel xlsx from 00:00 Data period Previous day Receiver(s): 0 added free 00.00.00 to 20.50.50 Data are gene nail should be addee 0 ADD MORE RECEIVERS The report will be sent daily Monday (Today) - 02 Dec 2024 Require a password to open this document Data export of Sun, 01 Dec 20 The file will be received in ZIP format, and the recipients will need to enter th password to unlock and access its contents. Tuesday - 03 Dec 2024 Data exp art of Man II2 Dec 2024 etc. 6. 🗖 CANCEL
- 6. Click on "Schedule email" to save your settings.

#### Note:

Based on the data period and frequency that you have chosen, a preview will be shown of<br/>whenthereportswillrecur.

# **FAVOURITE REPORTS**

Favourite reports are any reports that you might want to download at any given moment. Without having to search for the report, you can go to your favourites and get quick access to them.

## HOW TO FAVOURITE A REPORT

- 1. Click on the "Reports" tab.
- 2. Search for the report you want to favourite.
- 3. When you hover over the report you have selected, you will see a grey outlined

"" icon. Click on it.

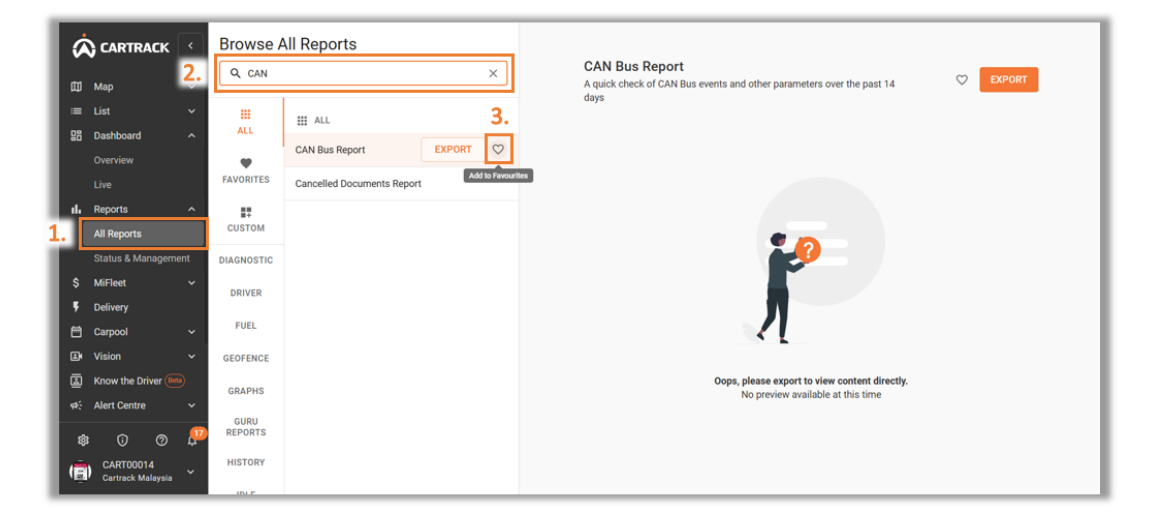

4. Your report is now favourited and will be displayed in the "Favourites" tab.

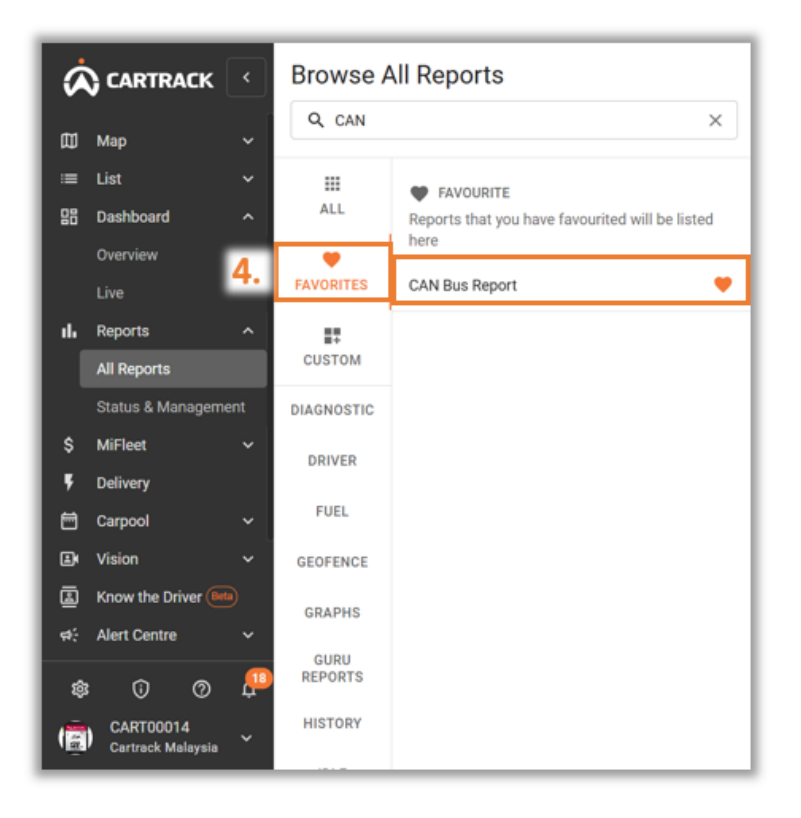

# **CUSTOMISED REPORTS**

This is a report where you can build based on your requirements and is only available on your account. This is what makes it different from the standard available report.

- 1. Click on the "Reports" tab.
- 2. Click on the "Custom" tab.
- 3. At the top of the page there's a "Create Custom" tab, click on it to create a custom report.

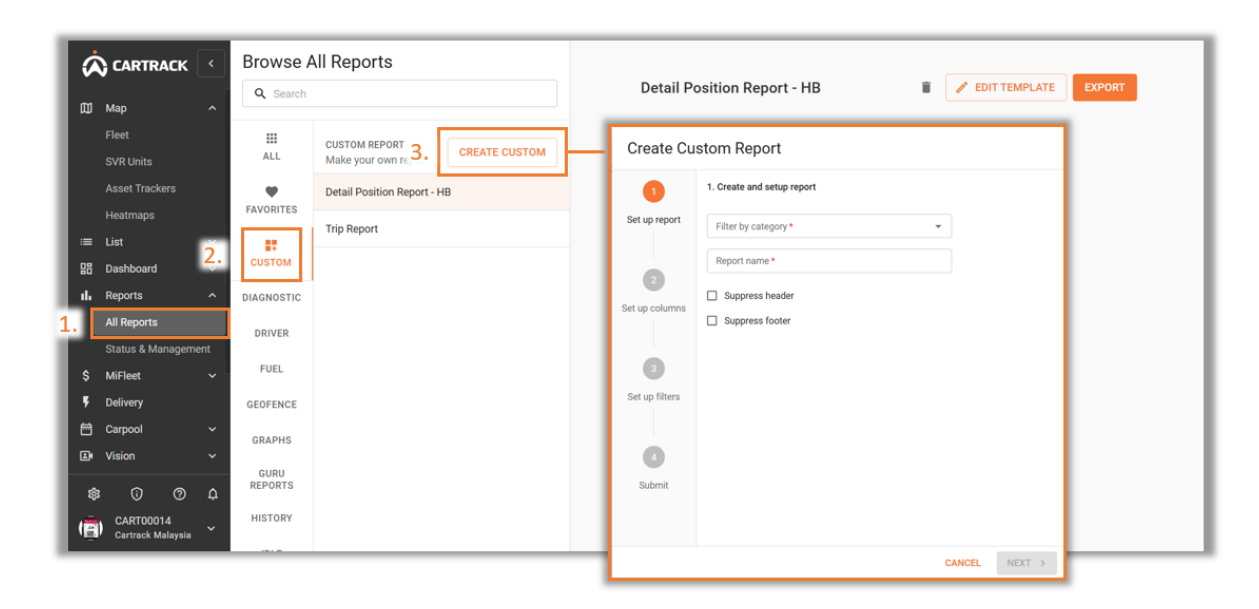

- 4. "Filter by category" determines the data on your custom report. You can chose between "Positions" or "Trips".
  - **Positions:** Your data will mainly reflect details concerning the information of the vehicle such as vehicle position, latitude and longitude, fuel use and levels, oil pressure, and water temperature.
  - **Trips:** Your data will mainly outline details of the trips the vehicle has taken; this includes stopping points, idling time, and geofence events. It also includes details of the driver and passenger as they relate to the trip.

| Create Cu      | istom Report                    |              |                            |
|----------------|---------------------------------|--------------|----------------------------|
| 1              | 1. Create and setup report      |              | 1. Create and setup report |
| Set up re 4.   | Filter by category*             |              | - Filter by category *     |
|                | Report name *                   |              | ▲                          |
| Set up columns | Suppress header Suppress footer |              | Positions                  |
| 3              |                                 |              | Trips                      |
| Set up filters |                                 |              |                            |
| 4              |                                 |              |                            |
| Submit         |                                 |              |                            |
|                |                                 |              |                            |
|                | C/                              | ANCEL NEXT > |                            |

5. **"Set up columns"** is where you can choose which of the available data fields to include in your report by dragging them individually from the "Available Fields" column to the "Selected Fields" column.

| CARTRACK Browse All Reports |                         |     |            |                                                    | Detail Positio | n Report        |                       | EDIT TEMPLATE | EXPORT              |        |
|-----------------------------|-------------------------|-----|------------|----------------------------------------------------|----------------|-----------------|-----------------------|---------------|---------------------|--------|
| ወ                           | Мар                     |     | Q Search   |                                                    |                | Detail Position | пкероп                |               |                     |        |
|                             | Fleet<br>Asset Trackers |     | III<br>ALL | CUSTOM REPORT<br>Make your own ro 3. CREATE CUSTOM |                | Create Cu       | stom Report           |               |                     |        |
|                             | List                    | ×   | FAVORITES  | Detail Position Report                             |                | 0               | 2. Set up columns     | iolda         |                     |        |
| 80<br>11.                   | Reports                 | 2.  |            | DID                                                | 4.             | Set up report   | Available Sields (27) | ieids         | Selected fields (5) |        |
| Γ                           | All Reports             |     | CUSTOM     | Mileage Claim Trip Report                          |                |                 | = Analog0             | +             | Client Driver ID    | ×      |
|                             | Status & Managem        | ent | DIAGNOSTIC |                                                    |                | 2               |                       | -             | Altitude            |        |
| \$<br>E                     | MiFleet                 |     | DRIVER     |                                                    | 5.             | Set up columns  |                       | -             |                     |        |
| ŕ                           | Carpool                 |     | FUEL       |                                                    |                |                 | = Analog2             | +             | Abs Engine Load     |        |
| ⊒¢                          | Vision                  |     | GEOFENCE   |                                                    |                | 3               | = Bearing             | +             | Driver Name         | ×      |
| #÷                          | Alert Centre            |     | GRAPHS     |                                                    |                | Set up filters  | = Calc Engine Load    | +             | Event Type          | ×      |
| ×                           | Maintenance             |     | HISTORY    |                                                    |                |                 | = Colour              | +             |                     | _      |
| \$                          | © 6                     |     | IDLE       |                                                    |                | 4               | = Event Timestamp     | +             |                     |        |
|                             | Cartrack SG             | ř   | INFO       |                                                    |                | Submit          | = Fuel Flow Rate      | +             |                     |        |
|                             |                         |     |            |                                                    |                |                 | = Fuel Level          | +             |                     |        |
|                             |                         |     |            |                                                    |                |                 |                       | CAN           | CEL CEL             | NEXT > |

6. "Set up filters" allows you to further filter the data that you wish to see on the custom report.

| ġ  | CARTRACK                 | <  | Browse A   | All Reports                                        |    |                |                                             |
|----|--------------------------|----|------------|----------------------------------------------------|----|----------------|---------------------------------------------|
| 8  | Мар                      |    | Q Search   |                                                    |    | Detail Positio | n Report EDIT TEMPLATE EXPORT               |
|    | Fleet<br>Asset Trackers  |    | III<br>ALL | CUSTOM REPORT<br>Make your own ro 3. CREATE CUSTOM |    | Create Cu      | istom Report                                |
| -  | List                     |    | •          | Detail Position Report                             |    |                | 3. Set up filters                           |
| 品  | Dashboard                | 2. | FAVORITES  | DID                                                | 4. | Set up report  | Export data that meet the following filters |
| L. | Reports                  | Ê  | CUSTOM     | Mileage Claim Trip Report                          |    | Get up report  | Client Driver ID                            |
|    | Status & Manageme        | nt | DIAGNOSTIC | g                                                  |    |                | Equals - Value +                            |
| s  | MiFleet                  |    | 0.011/20   |                                                    | 5. | <b>S</b>       | Altitude                                    |
| 5  | Delivery                 |    | DRIVER     |                                                    |    | Set up columns | Filter by Less Than Value +                 |
| 8  | Carpool                  |    | FUEL       |                                                    |    |                | Abs Engine Load                             |
| 8  | Vision                   |    | GEOFENCE   |                                                    | 6  | 3              |                                             |
| #÷ | Alert Centre             |    | GRAPHS     |                                                    | 0. | Set up filters | Hiter by Value +                            |
| ×  | Maintenance              |    | HISTORY    |                                                    |    |                | Driver Name                                 |
| 4  | \$ 0 4                   |    | IDLE       |                                                    |    | •              | Filter by   Value  +                        |
| Ø  | CART00019<br>Cartrack SG |    | 11/20      |                                                    |    | Submit         | Event Type                                  |
|    |                          |    | INFO       |                                                    |    | 1              | Filter by - Value +                         |
|    |                          |    |            |                                                    |    |                |                                             |
|    |                          |    |            |                                                    |    |                | CANCEL < PREVIOUS NEXT >                    |

7. "Submit" is where you can choose how to receive your report, this process is the same as the steps you follow when <u>exporting a report</u>.

| ø   | CARTRACK                | •    | Browse A                     | All Reports                                        |    | Detail Position |                                                                                               |
|-----|-------------------------|------|------------------------------|----------------------------------------------------|----|-----------------|-----------------------------------------------------------------------------------------------|
| ۵   | Мар                     |      | <ul> <li>✓ Search</li> </ul> |                                                    |    |                 |                                                                                               |
|     | Fleet<br>Asset Trackers |      | III<br>ALL                   | CUSTOM REPORT<br>Make your own re 3. CREATE CUSTOM |    | Create Cu       | istom Report                                                                                  |
| =   | List                    |      | •                            | Detail Position Report                             |    |                 | 4. Submit report                                                                              |
| 먦   | Dashboard               | 2    | FAVORITES                    | DID                                                | 4. | <b>•</b>        | Download or schedule recurring report                                                         |
| di. | Reports                 | -    |                              |                                                    |    | Set up report   | ONE-TIME RECURRING                                                                            |
|     | All Reports             |      | CUSTOM                       | Mileage Claim Trip Report                          |    |                 | Vehicle*                                                                                      |
|     | Status & Managerr       | ient | DIAGNOSTIC                   |                                                    |    |                 |                                                                                               |
|     | MiFleet                 |      | DRIVER                       |                                                    | 5. | Set up columns  | Start date * End date *                                                                       |
| ş   | Delivery                |      | 51151                        |                                                    |    |                 |                                                                                               |
| 8   | Carpool                 |      | FUEL                         |                                                    |    |                 | File Format                                                                                   |
| E.  | Vision                  |      | GEOFENCE                     |                                                    | 6  |                 | Microsoft Excel (xls)                                                                         |
| #÷  | Alert Centre            |      | GRAPHS                       |                                                    | 0. | Set up filters  | Send report via email                                                                         |
| ×   | Maintenance             |      | HISTORY                      |                                                    |    |                 | Email will be sent by Mon, 02 Dec 2024 (Today) 🧪                                              |
| ¢   | ; o 🎝                   |      |                              |                                                    | 7  |                 | Receiver(s): U added                                                                          |
| 6   | CART00019               |      | IDLE                         |                                                    | 1. |                 | ADD MORE RECEIVERS                                                                            |
|     | Cartfack SG             |      | INFO                         |                                                    | _  | Submit          |                                                                                               |
|     |                         |      |                              |                                                    |    |                 | The file will be received to Open this document                                               |
|     |                         |      |                              |                                                    |    |                 | The the will be received in 2.1* rothing, and the recipients will need to enter this password |
|     |                         |      |                              |                                                    |    |                 | CANCEL < PREVIOUS SUBMIT                                                                      |

## Note:

Any unique reports that you have created will be saved under the "Custom" tab.

# STATUS MANAGEMENT

The Status and Management section provides you with a status overview of all reports exported one-off or recurring. It further allows you to manage all the recurring reports you have set up.

## **REPORT EXPORT STATUS**

- 1. Click on the "**Reports**" tab.
- 2. Click on the "Status & Management" tab.
- 3. To view your report export statuses, click on "Report Export Status".
- 4. On the far-right corner under "**Status**", you can see whether reports have been downloaded or sent.

| 1  | Å        |                                   | <                  | Status & Manag                    | ement                 |              |                    |                      |               |                     |
|----|----------|-----------------------------------|--------------------|-----------------------------------|-----------------------|--------------|--------------------|----------------------|---------------|---------------------|
|    | 8        | Мар                               | î <mark>з</mark> . | REPORT EXPORT ST                  | TUS MANAGE RECUR      | RING REPORTS |                    |                      |               |                     |
|    |          | Fleet<br>Asset Trackers           |                    | Send Date<br>2024/11/05 - 2024/11 | /11                   |              |                    |                      | III COLUMNS = |                     |
|    | :≡<br>88 | List<br>Dashboard                 | č                  | Send Date 🔻                       | Report name           | Vehicles     | Recurring Interval | Recipients           | 4.            | Status              |
| 1. | ıh       | Reports                           | ^                  | 2024/11/11                        | Refuel Report         | Fuel Group   | One Time           | NA (direct download) |               | Downloaded          |
| 1  | 2        | All Reports<br>Status & Managemer | nt                 | 2024/11/11                        | Refuel Report         | Fuel Group   | One Time           | NA (direct download) |               | Downloaded          |
| ł  | \$       | MiFleet                           | ~                  | 2024/11/11                        | Risk Management Re    | Fuel Group   | One Time           |                      |               | Sent                |
|    | •        | Delivery                          |                    | 2024/11/11                        | BPW Trip Report - Hou | All          | One Time           |                      |               | Sent                |
|    |          | Vision                            | ~                  | 2024/11/11                        | Operating Hrs Detail  | All          | One Time           | NA (direct download) |               | Downloaded          |
|    | #÷       | Alert Centre                      | •                  | 2024/11/11                        | Timed Last Positions  | All          | One Time           |                      |               | Sent                |
|    |          | Maintenance                       | <u>`</u>           |                                   |                       |              |                    |                      |               |                     |
|    | ¢        | CART00019<br>Cartrack SG          | ÷                  |                                   |                       |              |                    |                      | 1-6 of 36     | I< < <b>&gt;</b> >I |

## MANAGE RECURRING REPORTS

- 1. Click on the "**Reports**" tab.
- 2. Click on the "Status & Management" tab.
- 3. Click on "Manage Recurring Reports" to view your recurring reports.

|     | Ø           | CARTRACK                 | <  | Status & Management                 |                               |                                          |
|-----|-------------|--------------------------|----|-------------------------------------|-------------------------------|------------------------------------------|
|     | ₿           | Map<br>Fleet             | ^  | REPORT EXPORT STAT 3. MANAGE RECURF | RING REPORTS                  |                                          |
|     |             | Asset Trackers           |    | 5 Active Recurring Reports          |                               | III COLUMNS = FILTERS = DENSITY Q SEARCH |
|     | =           | List                     | ~  |                                     |                               |                                          |
| - 1 | 88          | Dashboard                | ~  | Report name Vehicles                | Recurring Interval Recipients | Next send date Last Sent Date Actions    |
| 1.  | ı.          | Reports                  | ^  | Mileage Claim Trip SMZ5762K-19      | Monthly, on the 1st           | 2024/12/01 00:00 2024/11/01 00:00 🖍 📋    |
| 1   | 2.          | Status & Manageme        | nt | Mileage Claim Trip SMW1341J-19      | Monthly, on the 1st           | 2024/12/01 00:00 2024/11/01 00:00        |
|     | \$          | MiFleet                  | ~  | Mileage Claim Trip SLV6683G-19      | Monthly, on the 1st           | 2024/12/01 00:00 2024/11/01 00:00 🖍 📋    |
|     | 6           | Delivery<br>Carpool      | ~  | Mileage Claim Trip SMM1763C-19      | Monthly, on the 1st           | 2024/12/01 22:15 2024/11/01 22:15 🖍 📋    |
|     | ₿           | Vision                   | ~  | Mileage Claim Trip SND5454D-19      | Monthly, on the 1st           | 2024/12/01 22:15 2024/11/01 22:15 🖍 📋    |
|     | <b>1</b> 45 | Alert Centre             | ~  |                                     |                               |                                          |
|     | ×           | Maintenance              | ~  |                                     |                               |                                          |
|     | \$          | : o 🎝                    | ۵  |                                     |                               |                                          |
|     | Ŕ           | CART00019<br>Cartrack SG | ~  |                                     |                               | 1–5 of 5  < < >>                         |

- 4. You can update or change the information by clicking on the " " icon. A pop-up will appear, which allows you to edit the information.
- 5. You can also delete a recurring report by clicking on the "

| ۵            | Map ^                                                   | REPORT EXPORT STA          | 3. MANAGE RECURRING REPORTS                                                                                                    |                                                                                     |                                                  |       |
|--------------|---------------------------------------------------------|----------------------------|----------------------------------------------------------------------------------------------------|-------------------------------------------------------------------------------------|--------------------------------------------------|-------|
| _            | Asset Trackers                                          | 5 Active Recurring Repor   | ts                                                                                                    | III COLUMNS -                                                                       | FILTERS 🔳 DENSITY Q SEARCH                       |       |
| 88           | Dashboard V                                             | Report name V              | rehicles Recurring Interval Recipients                                                                                                    | Next send date                                                                      | Last Sent Date Actions                           |       |
| ılı          | Reports                                                 | 4.<br>Mileage Claim Trip S | N Mileage Claim Trip Report ×                                                                                                    | 2024/12/01-00-00                                                                    |                                                  |       |
| 1            | All Reports Status & Management                         | Mileage Claim Trip S       | N Vehicle *                                                                                                    | 2024/12/01 00:00                                                                    | 2024/11/01 00:00 🎤 🚺                             |       |
| \$           | MiFleet 🗸                                               | Mileage Claim Trip S       | L Receive report Monthly -                                                                                                    | 2024/12/01 00:00                                                                    | 2024/11/01 00:00 💉 🚺                             |       |
| •            | Delivery<br>Carpool ~                                   | Mileage Claim Trip S       | Date to receive the report  1 st day of the month                                                                                             | 2024/12/01 22:15                                                                    | 2024/11/01 22:15                                 |       |
| ₽            | Vision 🗸                                                | Mileage Claim Trip S       | Last day of the month     Select any other days                                                                                               | 5. 2024/12/01 22:15                                                                 | 2024/11/01 22:15                                 |       |
| ₽:<br>×<br>8 | Alert Centre →<br>Maintenance →<br>≱ ⑦ ළ <sup>0</sup> Ω |                            | The first sending will be by Sun, 01 Dec 2024 🖍 from 00.00<br>Data to receive Previous month •<br>Data are generated from 00.00.00 to 2536.09 | Delete Recurring Alert Report<br>Are you sure you want to delete this recurring ale | ert report? This action will remove all future o | occum |
| Â            | CART00019<br>Cartrack SG                                |                            | The report will be sent monthly, on the 1st day of the month     First run     Sunday-01 Dec 2024                                             | CANCEL                                                                              |                                                  | CONF  |

# VIEW REPORTS ON MOBILE APP

Users can get quick access to specific reports on their mobile devices. It is important to note that the mobile available reports are limited.

- 1. Pull the menu bar up to the middle of the screen.
- 2. Click on the "Reports" icon.

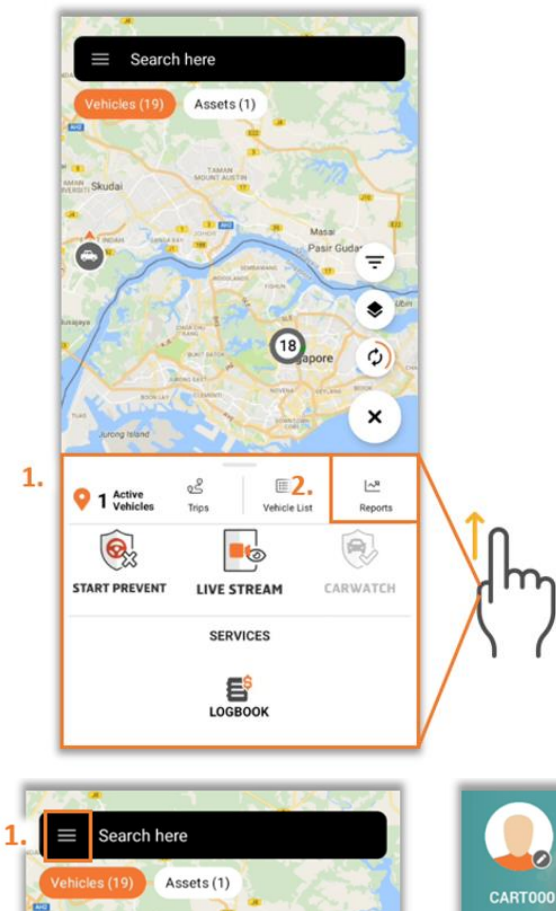

2. -۲ 18 0 9 × ~8 ځ 9 1 Active Vehicle Lis Reports ଭ୍ୟ -6 A. START PREVENT LIVE STREAM CARWATCH B SERVICES 4 LOGBOOK

0

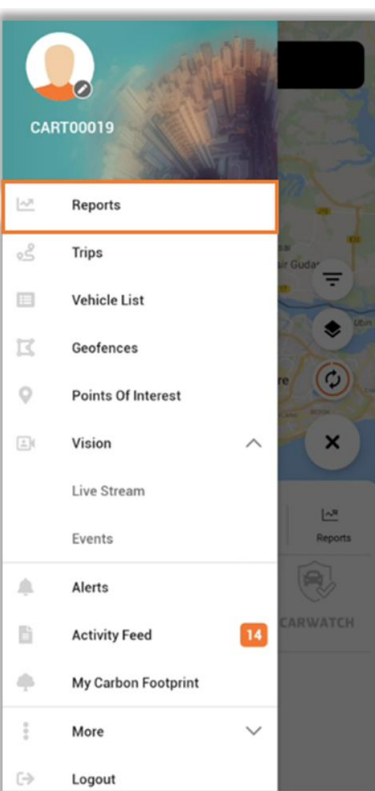

OR

- 3. You can select which type of report you want to view. There are five reports available to choose from:
  - o **Speeding report:** see how fast drivers were driving in their vehicles.
  - o **Usage report:** see how often a specific vehicle has been used based on vehicle ignition.
  - o **Risk report:** see driving behaviour for speeding, harsh events, and idling.
  - o Last position report: see your vehicle's last location.
  - o Alerts report: see all the alerts that have been triggered by a specific vehicle.
- 4. Choose the vehicle and the date of a report that you want to pull.
- 5. View the details straight away.

| SPEEDING REPORT USAGE REPORT F | USK REPORT | USAGE REPORT RISK REP                                                                                                    | ORT LAST POSITION                                                                              |
|--------------------------------|------------|----------------------------------------------------------------------------------------------------|------------------------------------------------------------------------------------------------|
| Registration                   |            | fegshelen<br>SLV6683G-19                                                                                                    | ¢                                                                                              |
| Begin Date 💼 End Date          |            | Begin Date<br>04-11-2024                                                                                                    | 08-11-2024                                                                                     |
|                                |            |                                                                                                    |                                                                                                |
| ×                              |            | Speed over 30km/h                                                                                                    | V6683G-19<br>0 Events                                                                          |
| No reports found               |            | Speed over 30km/h<br>Speed over 20km/h                                                                                                | V6683G-19<br>0 Events<br>0 Events                                                              |
| No reports found               |            | Speed over 30km/h<br>Speed over 20km/h<br>Harsh Break                                                                                 | V6683G-19<br>0 Events<br>0 Events<br>1 Events                                                  |
| No reports found               |            | Speed over 30km/h<br>Speed over 20km/h<br>Harsh Break<br>Harsh Turn                                                                   | V6683G-19<br>0 Events<br>0 Events<br>1 Events<br>41 Events                                     |
| No reports found               |            | Speed over 30km/h<br>Speed over 20km/h<br>Harsh Break<br>Harsh Turn<br>Idle                                                           | V6683G-19<br>0 Events<br>0 Events<br>1 Events<br>41 Events<br>2 Events                         |
| No reports found               |            | Speed over 30km/h<br>Speed over 20km/h<br>Harsh Break<br>Harsh Turn<br>Idle<br>Harsh Acceleration                                     | V6683G-19<br>0 Events<br>0 Events<br>1 Events<br>41 Events<br>2 Events<br>0 Events             |
| No reports found               |            | Speed over 30km/h<br>Speed over 20km/h<br>Harsh Break<br>Harsh Turn<br>Idle<br>Harsh Acceleration<br>Hars Acceleration and<br>corners | V6683G-19<br>0 Events<br>0 Events<br>1 Events<br>41 Events<br>2 Events<br>0 Events<br>0 Events |

# **RECOMMENDED REPORTS**

We have specific reports that can help you manage your vehicle and fleet better:

 Risk Management Report: Harsh behaviour alerts, idle time, total duration of harsh events, after hour trips and km/per alerts are shown on this report. This report does not just display driving behaviours, it also allows users to identify excessive vehicle usage outside of working hours.

| Risk Management Report<br>Summary report                                      |                     |          |                 |            |        |      |         |      |       |       |       |       |      |      |        | (     | À    | <b>)</b> C | AR     | TR      | AC      | :К        |
|-------------------------------------------------------------------------------|---------------------|----------|-----------------|------------|--------|------|---------|------|-------|-------|-------|-------|------|------|--------|-------|------|------------|--------|---------|---------|-----------|
| Date : 2024-12-01 00:00:00 - 2024-12-02 23:59:59                              | Wo                  | rking H  | ours: 06:00     | - 18:00    |        |      |         |      |       |       |       |       |      |      |        |       |      |            |        |         |         |           |
| * Red highlighted fields are where the count is higher than the groups avera- | ge, the average can | be found | at the bottom o | of the rep | ort.   |      |         |      |       |       |       |       |      |      |        |       |      |            |        |         |         |           |
|                                                                               |                     |          |                 |            |        |      |         |      |       |       |       |       |      |      |        |       |      |            |        |         |         |           |
|                                                                               |                     |          |                 |            |        |      |         |      |       |       |       |       |      |      |        |       |      |            |        |         |         |           |
|                                                                               | Total               | After    | Ger             | neral Ale  | erts   |      | Idle    |      | Speed | (km/  | h)    | Ave   |      | Sto  | op Tin | ne (m | in)  |            | Stops  | Total   | Total   | Km /      |
| Registration                                                                  | Trips               | Hour     | Harsh break     | in Acel.   | Turnin | Idle | Time    | > 80 | > 100 | > 120 | > 140 | Speed | <10  | >10  | >20    | >30   | >45  | >60        | during | Duratio | km      | Alerts    |
|                                                                               | 4                   | 2        | 1               | 8          | 22     | 15   | 0:00:00 | 0    | 0     | 0     | 0     | 101   | 0    | 0    | 0      | 0     | 1    | 1          | 2      | 1:06:19 | 28.60   | 0.92      |
|                                                                               | 4                   | - 3      | 3               | 1          | 19     | 1    | 0:02:17 | 8    | 5     | 0     | 0     | 98    | 1    | 1    | 1      | 0     | 0    | 0          |        | 2:24:37 | 93.34   | 3.89      |
|                                                                               | 12                  | 2        | 4               | 6          | 12     | 0    | 0:00:00 | 0    | 0     | 0     | 0     |       | 3    | 0    | 1      | 0     | 1    | 5          | 2      | 4:05:38 | 155.00  | 7.05      |
|                                                                               | 4                   | 0        | 1               | 0          | 9      | 1    | 0:06:08 | 0    | 0     | 0     | 0     |       | 0    | 1    | 0      | 0     | 0    | 2          | 0      | 1:28:41 | 34.00   | 3.09      |
|                                                                               | 12                  | 3        | 6               | 3          | 19     | 4    | 0:09:45 | 1    | 0     | 0     | 0     | 95    | 3    | 1    | 0      | 1     | 1    | 4          | 4      | 2:57:01 | 70.00   | 2.19      |
|                                                                               | 12                  | 3        | 3               | 0          | 38     | 2    | 0:05:53 | 0    | 0     | 0     | 0     |       | 3    | 1    | 0      | 1     | 1    | 4          | 4      | 2:56:30 | 56.00   | 1.30      |
|                                                                               | 12                  | 3        | 5               | 0          | 39     | 7    | 0:10:00 | 0    | 0     | 0     | 0     |       | 3    | 1    | 0      | 1     | 1    | 4          | 4      | 2:56:37 | 54.00   | 1.06      |
|                                                                               | 3                   | 0        | 2               | 0          | 3      | 1    | 0:02:00 | 0    | 0     | 0     | 0     |       | 2    | 0    | 0      | 0     | 0    | 1          | 0      | 1:16:48 | 28.83   | 4.81      |
|                                                                               | 9                   | 2        | 0               | 0          | 37     | 0    | 0:00:00 | 0    | 0     | 0     | 0     |       | 2    | 1    | 0      | 0     | 1    | 3          | 2      | 2:42:19 | 57.00   | 1.54      |
|                                                                               | 10                  | 0        | 1               | 1          | 5      | 4    | 0:07:39 | 3    | 1     | 0     | 0     | 98    | 2    | 1    | 0      | 1     | 2    | 2          | 0      | 5:31:22 | 44.00   | 4.00      |
|                                                                               | 9                   | 2        | 2               | 5          | 10     | 4    | 0:33:43 | 9    | 11    | 0     | 0     | 101   | 1    | 1    | 2      | 0     | 0    | 3          | 2      | 3:49:23 | 104.00  | 4.95      |
|                                                                               | 8                   | 2        | 0               | 0          | 0      | 5    | 0:17:23 | 2    | 9     | 0     | 0     | 103   | 1    | 1    | 2      | 0     | 0    | 3          | 2      | 3:48:35 | 91.00   | 18.20     |
|                                                                               | 1                   | 0        | 0               | 0          | 2      | 1    | 0:04:04 | 0    | 0     | 0     | 0     |       | 0    | 0    | 0      | 0     | 0    | 0          | 0      | 0:42:06 | 12.00   | 6.00      |
|                                                                               | 12                  | 2        | 0               | 4          | 21     | 3    | 0:06:51 | 14   | 3     | 1     | 0     | 98    | 1    | 0    | 2      | 2     | 1    | 4          | 2      | 4.27.25 | 103.28  | 3.69      |
|                                                                               | 9                   | 1        | 0               | 0          | 7      | 9    | 0:19:44 | 3    | 0     | 0     | 0     | 93    | 2    | 0    | 0      | 0     | 0    | 5          | 1      | 5:37:32 | 119.66  | 7.48      |
|                                                                               | 12                  | 1        | 9               | 0          | 86     | 18   | 0:25:14 | 0    | 0     | 0     | 0     |       | 4    | 0    | 0      | 0     | 0    | 5          | 1      | 5:37:09 | 88.00   | 0.78      |
|                                                                               | 0                   | 0        | 0               | 0          | 0      | 0    | 0:00:00 | 0    | 0     | 0     | 0     |       | 0    | 0    | 0      | 0     | 0    | 0          | 0      | 0:00:00 | 0.00    | 0.00      |
| AVG:                                                                          | 8                   | 1        | 2               | 1          | 19     | 731  |         | 2    | 2     | 0     | 0     |       | 0.53 | 0.53 | 0.53   | 0.47  | 0.47 | 2.47       | 2      |         | 66.64   | 3.99      |
| Total:                                                                        | 146                 | 28       | 38              | 28         | 352    | 76   | 3:51:35 | 44   | 31    | 2     | 0     | 98    | 30   | 10   | 10     | 9     | 9    | 47         | 31     | 57:37:5 | 1 266.0 | · · · · · |

2. **Refuel Report:** Shows details about vehicle refuelling such as time, date, location and amount of fuel put into the tank. This report is perfect for users who wish to validate fuel claims by drivers to prevent fuel fraud.

| Refuel Repo      | ort<br>1g event details: Time an<br>100:00:00 - 2024-12-02 23:59 |                     | CARTRACK  |             |             |                  |                                                                      |
|------------------|------------------------------------------------------------------|---------------------|-----------|-------------|-------------|------------------|----------------------------------------------------------------------|
| Dutc. 2024 12 01 | 2024 12 02 23.33                                                 | .55                 |           |             |             |                  |                                                                      |
|                  |                                                                  |                     |           |             | Refuel Data | 3                |                                                                      |
| Registration     | Vehicle Description                                              | Time and Date       | Odometer  | Filled From | Filled To   | Amount<br>Filled | Location                                                             |
| -                |                                                                  | 2024/12/02 08:46:01 | 92,331.00 | 33.92 L     | 40.00 L     | 6.08             | Close to 539941 Airport Road, 50 Airport Road, Paya Lebar, Singapore |
|                  |                                                                  | 2024/12/02 14:00:11 | 92,347.00 | 39.95 L     | 35.84 L     | -4.11            | Kallang Pl, Paya Lebar, Singapore, Singapore, Singapore              |
|                  |                                                                  |                     |           |             |             |                  |                                                                      |

3. **Fuel Efficiency Report:** Compare your target efficiency ratings against the same vehicle category. Identify high fuel consumption of your fleet through this report by comparing against litres/100km or litres/hour.

| Fuel Effici             | iency Re    | eport<br>024-12-02 23:5 | 59:59                      |                              |                    |                    |                | Ŕ                     | CAR               | TRACK                       |
|-------------------------|-------------|-------------------------|----------------------------|------------------------------|--------------------|--------------------|----------------|-----------------------|-------------------|-----------------------------|
| Leger                   | nd          | Above Average           | •                          |                              |                    |                    |                |                       |                   |                             |
| # of Vehicles:          |             | 18                      | Distance Trave             | lled (km):                   | 1.218.51           | Operating Hou      | rs:            | 56:19:09              | Speed<br>Events:  | 180                         |
| Fuel Consumed (         | 0:          | 14.42                   | Fuel Efficiency            | (l/100km):                   | 3.11               | Fuel Efficiency    | (l/hr):        | 0.66                  | Idle<br>Duration: | 3:51:35                     |
|                         |             |                         | Distance                   | Travelled                    | Opera              | ting Hours         | Speedin        | g Occurences          | Idling            | Occurences                  |
| Vehicle<br>Registration | Description | Fuel<br>Consumed        | Distance<br>Travelled (Km) | Fuel Efficiency<br>(l/100km) | Operating<br>Hours | Fuel<br>Efficiency | # of<br>Events | Max. Speed<br>(km/hr) | # of<br>Events    | Idle Duration<br>(hh:mm:ss) |
|                         |             | -2.75                   | 109.35                     | -2.51                        | 5:27:50            | -0,50              | 34             | 121                   | 14                | 1:17:11                     |
|                         |             | 0.00                    | 28.60                      | 0.00                         | 1:06:19            | 0.00               | 0              | 78                    | 0                 | 0:00:00                     |
|                         |             | 0.00                    | 64.79                      | 0.00                         | 1:44:39            | 0.00               | 39             | 107                   | 1                 | 0:02:17                     |
|                         |             | 0.00                    | 155.00                     | 0.00                         | 4:05:38            | 0.00               | 0              | 36                    | 0                 | 0:00:00                     |
|                         |             | 1.99                    | 15.00                      | 13.27                        | 0:49:53            | 2.39               | 0              | 66                    | 1                 | 0:06:08                     |
|                         |             | 1.60                    | 70.00                      | 2.29                         | 2:57:01            | 0.54               | 1              | 95                    | 3                 | 0:09:45                     |
|                         |             | 0.00                    | 56.00                      | 0.00                         | 2:56:30            | 0.00               | 0              | 85                    | 2                 | 0:05:53                     |
|                         |             | 0.00                    | 54.00                      | 0.00                         | 2:56:37            | 0.00               | 0              | 86                    | 7                 | 0:10:00                     |
|                         |             | 0.00                    | 28.83                      | 0.00                         | 1:16:48            | 0.00               | 0              | 85                    | 1                 | 0:02:00                     |
|                         |             | 0.00                    | 57.00                      | 0.00                         | 2:42:19            | 0.00               | 0              | 85                    | 0                 | 0:00:00                     |
|                         |             | 4.11                    | 44.00                      | 9.34                         | 5:31:22            | 0.74               | 10             | 101                   | 4                 | 0:07:39                     |
|                         |             | 4.13                    | 104.00                     | 3.97                         | 3:49:23            | 1.08               | 50             | 112                   | 4                 | 0:33:43                     |
|                         |             | 0.00                    | 91.00                      | 0.00                         | 3:48:35            | 0.00               | 15             | 112                   | 5                 | 0:17:23                     |
|                         |             | 5.34                    | 18.00                      | 29.67                        | 0:42:06            | 7.61               | 0              | 34                    | 1                 | 0:04:04                     |
|                         |             | 0.00                    | 12.00                      | 0.00                         | 0:42:03            | 0.00               | 0              | 86                    | 1                 | 0:03:43                     |

4. **Driver Scorecard Version 2.1 Report:** A scoring system where a driver is allocated a fixed amount per day and these points are deducted for each harsh event committed. Enables users to either coach or reward their drivers based on their driving behaviours.

| Driver Scorecard R<br>Shows the points deducted from<br>Points are allocated per vehicle,<br>Date: 2024-12-01 00:00:00 - 2024 | drivers<br>daily all<br>daily all | for drivi<br>owance<br>23:59:59 | ng offend<br>= 250 |                          |               | À           | CAF               | RTR          | ACK       |            |
|----------------------------------------------------------------------------------------------------|-----------------------------------|---------------------------------|--------------------|--------------------------|---------------|-------------|-------------------|--------------|-----------|------------|
| Offence Type                                                                                                    |                                   | General                         | h over             | 20 km/h over 30km/h over |               |             |                   |              |           |            |
| Penalty Awarded                                                                                                    |                                   | 1 Pc                            | int                | nts                      | 3             | Points      |                   |              |           |            |
|                                                                                                    |                                   |                                 |                    |                          |               |             |                   |              |           |            |
| Driver/Registration                                                                                                    |                                   | General                         | Offences           |                          | Speeding Of   | fences - Ab | ove Speed Li      |              | Totals    |            |
|                                                                                                    | Braking                           | Accel.                          | Turning            | Idling                   | 10 km/h over: | 20 km/h ove | r 30 km/h over Po | ints Deducte | ed Points | Percentage |
|                                                                                                    | 0                                 | 0                               | 15                 | 14                       | 28            | 26          | 28                | 222          | 278       | 56         |
|                                                                                                    | 1                                 | 8                               | 22                 | 0                        | 11            | 6           | 0                 | 85           | 415       | 83         |
|                                                                                                    | 6                                 | 5                               | 17                 | 4                        | 56            | 15          | 2                 | 156          | 344       | 69         |
|                                                                                                    | 3                                 | 1                               | 19                 | 1                        | 48            | 13          | 6                 | 140          | 360       | 72         |
|                                                                                                    | 4                                 | 6                               | 12                 | 0                        | 0             | 0           | 0                 | 44           | 456       | 91         |
|                                                                                                    | 1                                 | 0                               | 8                  | 1                        | 2             | 0           | 0                 | 22           | 228       | 91         |
|                                                                                                    | 3                                 | 0                               | 38                 | 2                        | 28            | 5           | 1                 | 127          | 373       | 75         |
|                                                                                                    | 4                                 | 0                               | 39                 | 7                        | 37            | 5           | 4                 | 159          | 341       | 68         |
|                                                                                                    | 2                                 | 0                               | 3                  | 1                        | 2             | 1           | 0                 | 16           | 234       | 94         |

5. **BPW Trip Report:** Shows start and end details for each trip and categorised as 'Business', 'Private', or 'Rest Days Depending on the Working Hours'. This report can be used to identify excessive usage outside of working hours or assist in validation of fuel claim through mileage.

| Business, Private, and Rest Days Trip F |                                          |                                                                              |                        |                                                          |                |  |  |
|-----------------------------------------|------------------------------------------|------------------------------------------------------------------------------|------------------------|----------------------------------------------------------|----------------|--|--|
| ite: 20                                 | 24-12-01 00:00:00+08                     | 00 - 2024-12-02 15:11:41+0800 Wo                                             | rking Hours: 06:00     | 18:00                                                    |                |  |  |
| Registration:                           |                                          | Make:                                                                        | Model:                 | Vehicle Description:                                     |                |  |  |
|                                         |                                          | Perodua                                                                      | Alza                   |                                                          |                |  |  |
|                                         |                                          | Max Speed in Trips:                                                          | Number of Trips:       | Total KM:                                                |                |  |  |
|                                         |                                          | 121                                                                          | 11                     | 109.4                                                    |                |  |  |
| rip T                                   | ype: Business<br>Date & Time (Trip Start | ) Start Location                                                             | Date & Time (Trip End) | End Location                                             | Total KM (Trip |  |  |
| 1                                       | 2024/12/02 06:28:50                      | Jalan Hijauan 5/7. Horizon Hills, 79100 Iskandar<br>Puteri, Johore, Malaysia | 2024/12/02 06:58:20    | Taman Perling, 81200 Johor Bahru, Johore,<br>Malaysia    | 6.2            |  |  |
| 2                                       | 2024/12/02 07:00:35                      | Taman Perling, 81200 Johor Bahru, Johore, Malaysia                           | 2024/12/02 08:46:24    | Kallang Jct, Singapore, Singapore                        | 38.0           |  |  |
| 3                                       | 2024/12/02 09:21:02                      | Kallang Jct, Singapore, Singapore                                            | 2024/12/02 09:21:16    | Kallang Jct, Singapore, Singapore                        | 0.0            |  |  |
| 4                                       | 2024/12/02 09:59:11                      | Kallang Jct. Singapore, Singapore                                            | 2024/12/02 10:23:23    | 210 Middle Rd, Singapore 188994, Singapore               | 3.0            |  |  |
| 5                                       | 2024/12/02 10:47:39                      | 210 Middle Rd, Singapore 188994, Singapore                                   | 2024/12/02 11:28:13    | 35 Buroh St, Singapore 627562, Singapore                 | 25.4           |  |  |
| 6                                       | 2024/12/02 11:41:18                      | 35 Buroh St, Singapore 627562, Singapore                                     | 2024/12/02 11:50:19    | 35 Buroh St, Singapore 627562, Singapore                 | 0.0            |  |  |
| 7                                       | 2024/12/02 11:56:19                      | 35 Buroh St, Singapore 627562, Singapore                                     | 2024/12/02 12:28:27    | Jurong West St 64, Jurong West, Singapore,<br>Singapore, | 5.6            |  |  |
| 8                                       | 2024/12/02 13:06:34                      | Jurong West St 64, Jurong West, Singapore, Singapore<br>Singapore            | , 2024/12/02 13:43:20  | 10 Buroh St, Singapore 627564, Singapore                 | 8.0            |  |  |
|                                         | 2024/12/02 14:10:27                      | 10 Buroh St, Singapore 627564, Singapore                                     | 2024/12/02 14:14:51    | 10 Buroh St. Singapore 627564, Singapore                 | 0.0            |  |  |
| 9                                       |                                          |                                                                              |                        |                                                          |                |  |  |

6. **Geofence to Geofence by Vehicle Report:** An overview of the driver's time spent travelling to and from the geofences. Get full visibility of your vehicles' movement from one geofence to another to ensure driver productivity.

| Contraction       Time Spent between GeoFences (min)         Time Spent between GeoFences (min)         Start Date:       2024-12-01 00:00:00+0800         End Date:       2024-12-02 15:13:25+0800         Created:       2024/12/02 |                      |                     |                      |                   |                      |         |           |         |                           |                              |          |         |              |           |
|----------------------------------------------------------------------------------------------------|----------------------|---------------------|----------------------|-------------------|----------------------|---------|-----------|---------|---------------------------|------------------------------|----------|---------|--------------|-----------|
| Vehicle Reg:                                                                                                    |                      | Tota                | I Duration: 0:       | 52:00             | Idle Du              | ration  | 0:07      | :24     | Total Dist                | anc                          | 23       | .67     |              |           |
| Total Entries                                                                                                    | 29 <b>Tra</b> y      |                     | vel Duration 0:00:00 |                   | Stop Duratio 0:44:36 |         |           |         |                           |                              |          |         |              |           |
|                                                                                                    | Departure Arrival    |                     |                      | val               | Duration (hh:mm      |         |           |         |                           |                              | Alerts   |         |              |           |
| Driver.                                                                                                    | Geofence             | Date                | Geofence             | Date              | Idle                 | Travel  | Stop      | Total   | Total<br>Distance<br>(km) | Max.<br>Speed<br>(km/hr<br>) | Speeding | Braking | Accelerating | Cornering |
|                                                                                                    | Checkpoint - Woodlar | 24-12-02 07:46:58   | Checkpoint - Woodla  | 24-12-02 07:51:50 | 0:07:24              | 0:00:00 | 0:-02:-32 | 0:04:52 | 0.03                      | 0                            | 0        | 0       | 0            | 0         |
|                                                                                                    | Checkpoint - Woodlar | 24-12-02 07:56:02   | Checkpoint - Woodla  | 24-12-02 07:58:47 | 0:00:00              | 0:00:00 | 0:02:45   | 0:02:45 | 0.18                      | 12                           | 0        | 0       | 0            | 2         |
|                                                                                                    | Checkpoint - Woodlar | 1 24-12-02 08:00:28 | Office - Cartrack    | 24-12-02 08:44:51 | 0:00:00              | 0:00:00 | 0:44:23   | 0:44:23 | 23.46                     | 103                          | 3        | 0       | 0            | <u> </u>  |
|                                                                                                    |                      |                     | rotal                | 3                 | 0:07:24              | 0:00:00 | 0:44:30   | 0:52:00 | 23.07                     |                              | J        | U       | 0            |           |

#### Note:

Some of these reports are VAS reports and are not available if you do not have the VAS.